### **CMV** Finanzas

## **CERRAR SESIÓN**

1. Dentro de la pantalla principal en la parte superior derecha se encuentra la opción **"Cerrar Sesión"** para el portal Web.

|                            |                             |     |                        |             |            |                   | Ġ               |
|----------------------------|-----------------------------|-----|------------------------|-------------|------------|-------------------|-----------------|
|                            |                             | Mis | cuentas                |             |            |                   | U               |
| Accesos rápidos            |                             | 6   | 🗟 Depósitos a la Vista |             |            | Esta              | dos de cuenta 👔 |
| > Dar de alta una cuenta   |                             | Cur | Cuenta                 |             |            | o Transacci<br>es | on              |
| > Comprobantes             |                             | ~   | AHORRO CMV             |             | \$5.6      |                   | a               |
|                            |                             | ~   | INVERDINÁMI            | CACMV       | \$24,793.0 | 0                 | a               |
| Ayuda rápida               |                             | ~   | DEBITO CMV             |             | \$0.0      | 0.00              | a               |
|                            |                             | Tot | al en cuentas          |             | \$24,798.6 | 4                 |                 |
| Promociones<br>Inversiones | i .                         |     |                        |             |            |                   |                 |
| > ¿Qué más nece            | > . Oué más necesito saber? |     | Depósito               | s a plazo f | ijo        | Esta              | dos de cuenta 💽 |
| Ayuda<br>Aviso de priv     |                             | Cur | ența                   |             | Monb       | p                 |                 |
|                            | acidad                      | ~   | INVERPLUS CM           | IV.         | \$1,500.00 | 0                 |                 |
|                            |                             | Tot | al en cuentas          |             | \$1,500.00 | 0                 |                 |

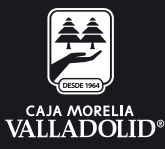

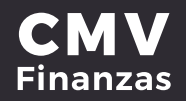

# 2. Al dar clic en la opción se muestra **mensaje de confirmación** de cierre de sesión.

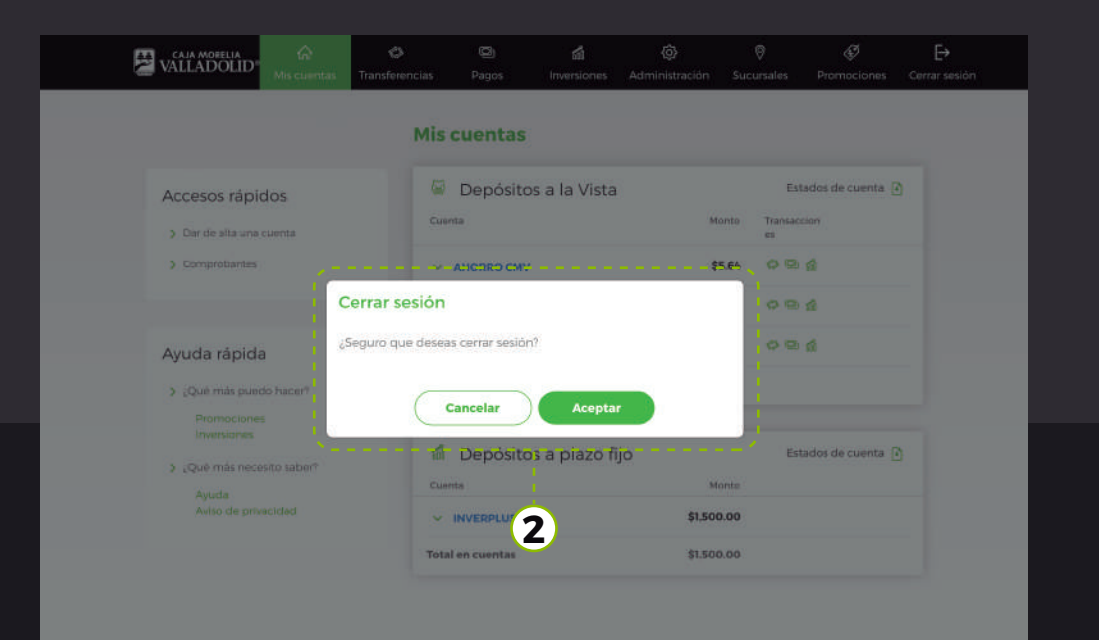

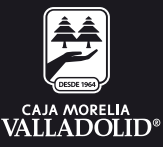

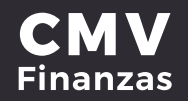

#### 3. Dar clic en aceptar para cerrar la sesión en el portal Web.

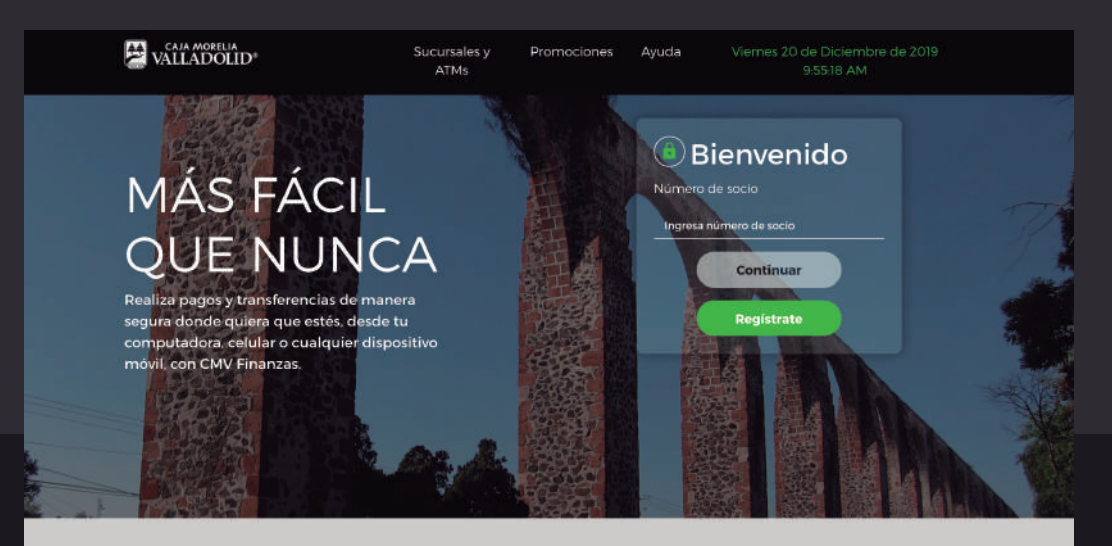

Servicios de CMV Finanzas

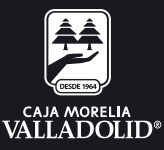

#### 4. Otra forma de cerrar sesión es cuando **la cuenta se encuentra inactiva por 3 minutos** en seguida muestra mensaje de que restan 120 segundos para el cierre automático.

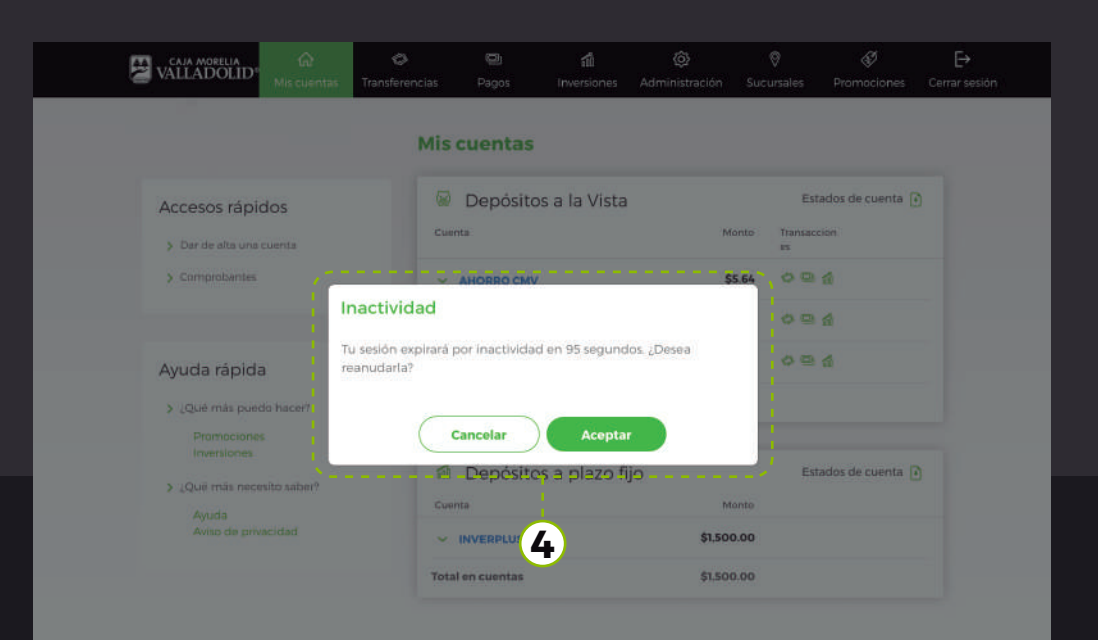

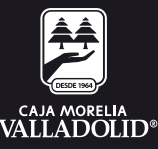

#### 5. Se ha cerrado tu sesión por inactividad.

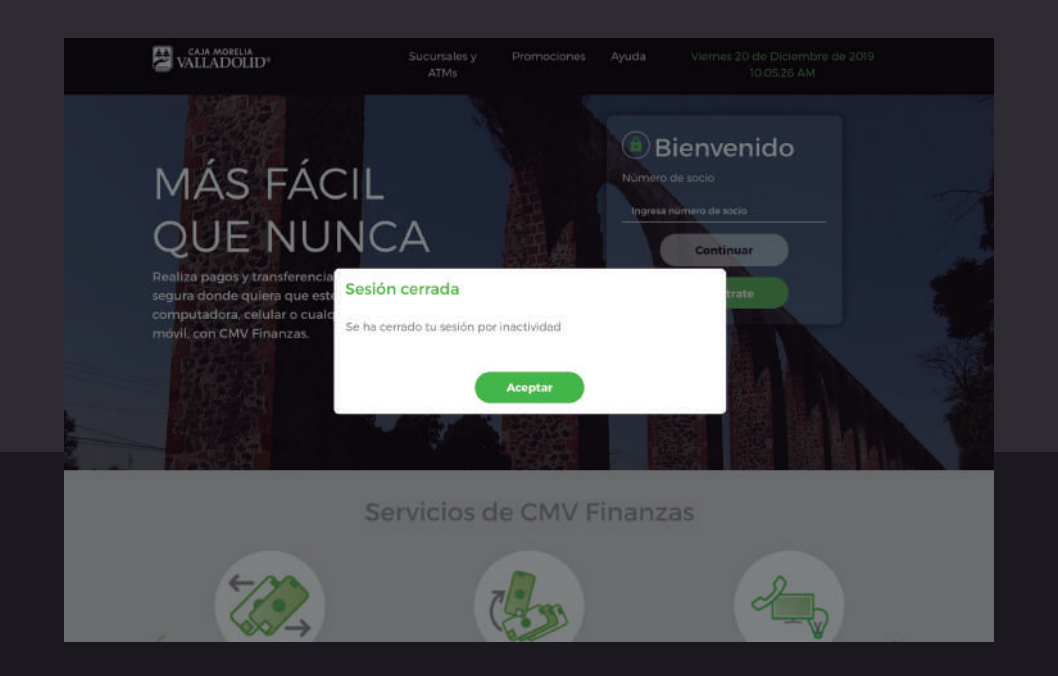

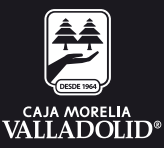